# 继续教育管理系统操作手册 (申报人分册)

| 第一章 引言 1             |
|----------------------|
| 1.1 目的 1             |
| 1.2 手册范围 1           |
| 1.3 读者对象 1           |
| 1.4 图例说明 1           |
| 第二章 甘肃人社公共服务平台操作说明 2 |
| 2.1 平台访问和登录 2        |
| 2.2 继续教育业务办理说明 4     |
| 第三章 继续教育学时认定 5       |
| 3.1 功能描述 5           |
| 3.2 操作流程 5           |
| 3.2.1 申报信息录入 5       |
| 第四章 网络学习平台查询9        |
| 4.1 功能描述             |
| 4.2 操作流程 9           |
| 第五章 学时信息查询 10        |
| 5.1 功能描述 10          |
| 5.2 操作流程 10          |
| 第六章 学时认定证书查询 11      |
| 6.1 功能描述 11          |
| 6.2 操作流程 11          |
|                      |

# 第一章 引言

### 1.1 目的

为了让用户在第一次使用时可以很快上手操作,特地编写此操作手册,为用户提供便利,解决在使用时碰到的一系列疑问。

### 1.2 手册范围

本操作手册适用于甘肃人社公共服务平台一继续教育管理系统申报人员阅读使用。

### 1.3 读者对象

使用本系统的所有用户。

# 1.4 图例说明

- 1、\*表示必录
- 2、 × 表示下面有内容, 需要点击展开
- 3、 《表示搜索,点开会弹出窗口
- 4、其余待补充完善

# 第二章 甘肃人社公共服务平台操作说明

# 2.1 平台访问和登录

访问网址: https://wsbs.rst.gansu.gov.cn/publicservice/home

使用浏览器访问以上网址后默认跳转至平台首页,在首页右侧"欢迎您,登录甘肃人社服务平台"中点击"登录"跳转至登录页面。

建议将浏览器版本更新至最新!

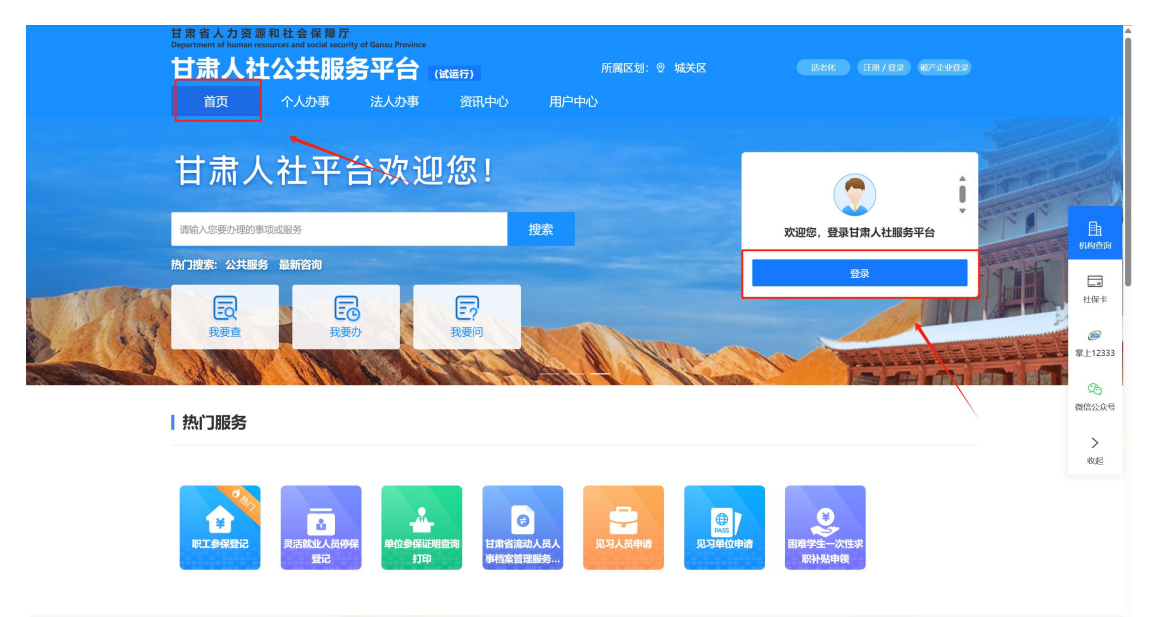

操作如下图所示,在登录页面点击①"个人登录",输入②"用户名和密码" 并滑动③进行验证后点击④"登录"完成个人登录,登录成功后会跳转回"甘肃 人社公共服务平台"首页;平台支持⑥使用"电子社保卡"、"国家政府服务平 台账号"、"手机验证码"和"支付宝扫码"的方式登录。

|         | 在线或务服务平台<br>次务服务网 甘肃省 选择                                                                                                    | 区域 🔻 省直部门 🔻  |                                                                            | 国家政务服                                                                             | 务平台 甘肃省人民政府   🗐 无障碍议                                                                                                    | 1版 注册   登录     |
|---------|----------------------------------------------------------------------------------------------------|--------------|----------------------------------------------------------------------------|-----------------------------------------------------------------------------------|----------------------------------------------------------------------------------------------------|----------------|
| 首页 部门事项 | 个人服务 法人服务                                                                                                    | 综合旗舰店 女      | 仔差评 公共服                                                                    | 务 阳光政务                                                                            | 请输入您要办现                                                                                                    | 里的事项 <b>搜索</b> |
|         | 使一身份从证平台金新上线           成认证 安全可信           个人法人忘记意明地回答的感明、<br>萧萍本人的时关证件代入: 30元: 法<br>参入可管时间的问题通常考虑,<br>系展版、电话:12345.           关升管管时间的问题通常考虑,<br>系展、电话:12345. | t.A.: 980at. | <ul> <li>第4</li> <li>第4</li> <li>予</li> <li>忘记密明?</li> <li>電子社保</li> </ul> | 人登录<br>()<br>()<br>()<br>()<br>()<br>()<br>()<br>()<br>()<br>()<br>()<br>()<br>() | <ul> <li>法人登录</li> <li>② ←</li> <li>③ ←</li> <li>前形成验证</li> <li>認知</li> <li>周の</li> <li>周の</li> <li>周の</li> <li>周の</li> <li>第一</li> <li>第一</li> <li>※ 素利給証明競家 支付生計明</li> </ul> |                |

如果没有个人账号需点击上图中的⑤"用户注册"进行个人账号注册,注册

完成后进行登录,注册页面如下图所示。

| 新用户注册<br>本账号是您享受全面的城市咨询及服务的 | 网上進行证,请确保账号的唯一住及资料的准确性                          |                 |
|-----------------------------|-------------------------------------------------|-----------------|
|                             | <b>1</b> 2<br>实名注册 注册成功                         |                 |
| *用户账号                       | 请输入以字母开头的4-30位字母、数字或下划线的组合                      | <u>۾</u>        |
| *用户姓名                       | 请输入您的真实姓名                                       | • 現的            |
| *证件类型                       | 身份证    ~                                        | • 甘快            |
| *身份证号码                      | 请输入您的身份证号码                                      | · 智能<br>多級      |
| *身份证有效期                     | 请选择身份证有效期开始日期                                   |                 |
|                             | 请选择身份证有效期结束日期                                   | • <u>1</u> 2345 |
|                             | 5年                                              |                 |
| *手机号                        | (+86) 仅支持中国大陆手机号码                               |                 |
| *登录密码                       | R量不要、減名期音、电话导致,以出生日期等作为口令或者口令的相域部分<br>2010年1月1日 |                 |
|                             | 8-20位子付,至少包含数子,ズ小与子做和特殊子符中的二项                   |                 |
| *确认密码                       | 请输入确认密码                                         |                 |

## 2.2 继续教育业务办理说明

继续教育个人业务需在登录个人账号后从"甘肃人社公共服务平台"点击"个 人办事" - "我要查或我要办" - "人才人事" - "继续教育"模块中办理。

"我要办"中办理"继续教育学时认定"业务,详见第三章。

"我要查"中可进行"网络学习平台查询"详见第四章、"学时信息查询" 详见第五章、"学时认定证书查询"详见第六章。

| 甘肃人社公共服务平台 📖                                                                                                    | 所属区划: 💿 城关区                                                                                                    | 适老化 注册                                                                                                    | 17登录 数产企业(非法人单位)登录                                                                                                | i - |
|----------------------------------------------------------------------------------------------------|----------------------------------------------------------------------------------------------------|----------------------------------------------------------------------------------------------------|----------------------------------------------------------------------------------------------------|-----|
| 首页 个人办事 法人办事 资讯中心 )                                                                                                    | 围户中心                                                                                                    |                                                                                                    |                                                                                                    |     |
|                                                                                                    |                                                                                                    |                                                                                                    |                                                                                                    |     |
| 个人办事                                                                                                    | 请输入关键                                                                                                    | 词                                                                                                    | Q                                                                                                    |     |
| 1000年1月1日日日 - 1000日日日 - 100日日日 - 100日日 - 100日<br>我要査                                                                                                    | 我要办                                                                                                    |                                                                                                    |                                                                                                    |     |
| 社会保险(正式) 就业创业 人才人事 社保卡(正式) 培训监督                                                                                                    | 5                                                                                                    |                                                                                                    |                                                                                                    |     |
|                                                                                                    |                                                                                                    |                                                                                                    |                                                                                                    |     |
| 继续救育                                                                                                    |                                                                                                    |                                                                                                    |                                                                                                    |     |
| ▼继续教育                                                                                                    |                                                                                                    |                                                                                                    |                                                                                                    |     |
| • 网络学习平台查询                                                                                                    |                                                                                                    | 收藏 莅                                                                                                    | 线力理 カ事指南                                                                                                    |     |
| <ul> <li>学时信息查询</li> </ul>                                                                                                    |                                                                                                    | 收藏 在                                                                                                    | 戦力理 办事指南                                                                                                    |     |
| • 学时认定证书查询                                                                                                    |                                                                                                    | 收藏 在                                                                                                    | 送か理 か事指南                                                                                                    |     |
|                                                                                                    |                                                                                                    |                                                                                                    |                                                                                                    |     |
|                                                                                                    |                                                                                                    |                                                                                                    |                                                                                                    |     |
|                                                                                                    |                                                                                                    |                                                                                                    |                                                                                                    |     |
|                                                                                                    |                                                                                                    |                                                                                                    |                                                                                                    |     |
|                                                                                                    |                                                                                                    |                                                                                                    |                                                                                                    |     |
|                                                                                                    |                                                                                                    |                                                                                                    |                                                                                                    |     |
|                                                                                                    |                                                                                                    |                                                                                                    |                                                                                                    |     |
| 甘肃人社公共服务平台 📖                                                                                                    | 所謂区刻: 🌚 城关区                                                                                                    | 适老化 【 <b>注</b> 界                                                                                                    | 1/ 盘录) 领产企业(非法人中的)盘录                                                                                              |     |
| 甘肃人社公共服务平台 (團結)<br>首页 个人办事 法人办事 资册中心 /                                                                                                    | 所謂区划: ② 城关区<br>制户中心                                                                                                    | <b>送老兆</b> (日来                                                                                                    | 1/ 62 一 6产 企业(主法人中的) 6 3                                                                                          |     |
| 甘肃人社公共服务平台 (要述)<br>首页 个人办事 法人办事 资讯中心 /                                                                                                    | 所篇区划: ② 城关区<br>租户中心                                                                                                    | in the second second se | 1/G#) @FE4(83,440)B#                                                                                              |     |
| 甘肃人社公共服务平台 (mit)<br>首页 个人办事 法人办事 资讯中心 /<br>个人办事                                                                                                    | 所屬区划: ② 城关区<br>田户中心<br>语论人关键                                                                                                    | 15-246 (33M                                                                                                    | 1/52) @~£4(EII.A46)53<br>0                                                                                        |     |
| 甘肃人社公共服务平台 (आस)                                                                                                    | 府國区划: ◎ 城夫区<br>制户中心<br>「評給入关键<br>我要办                                                                                                    | abènc (In                                                                                                    | 1/6#) @~#4(88/44006)<br>Q                                                                                         |     |
| 甘肃人社公共服务平台 (第18)         首页 ヘ人功事 法人功事 资讯中心         方人力事         大人力事         大人力事         大人力事         大人力事         大人力事         大人力事         大人力事         大人力事         大人力事         大人力事         大人力事         大人力事         大人力事         大人力事         大人力事         大人力事         大人力事         大人力事         大会保险(正式)         社会保险(正式)         社会保险(正式)         社会保险(正式)         社会保险(正式)         社会保险(正式)         社会保险(正式)         社会保险(正式)                                                                                                    | 所属区划: ② 城关区<br>用户中心<br>現型                                                                                                    | <u>たわれ</u><br>11<br>同<br><u>明</u><br>風協智 公共招聘                                                                                                    | 1762) @~&4(EXA(Hb)32)<br>Q                                                                                        |     |
| 甘肃人社公共服务平台 (1816)         首页 个人办事 法人办事 资讯中心         方人办事         大人办事         大人办事         大人办事         大人办事         大人办事         大人办事         大人办事         大人办事         大人办事         大人办事         大人办事         大人办事         大人办事         大人办事         大人办事         大人办事         大人力事         大人力事         大人力         大人力         大人力         大人力         大人力         大人力         大人力         大人力 </td <td>所属区划: ② 城关区<br/>制合中心<br/>取服力<br/>現成力大概<br/>発展力<br/>社保卡(正式) 現</td> <td>11.0000 (11.0000)<br/>(2)<br/>(2)<br/>(2)<br/>(2)<br/>(2)<br/>(2)<br/>(2)<br/>(2)<br/>(2)<br/>(2</td> <td>1/92) @7.64(EBLA9(N)92<br/>Q</td> <td></td>                                                                                                    | 所属区划: ② 城关区<br>制合中心<br>取服力<br>現成力大概<br>発展力<br>社保卡(正式) 現                                                                                                    | 11.0000 (11.0000)<br>(2)<br>(2)<br>(2)<br>(2)<br>(2)<br>(2)<br>(2)<br>(2)<br>(2)<br>(2                                                                                                    | 1/92) @7.64(EBLA9(N)92<br>Q                                                                                       |     |
| 甘肃人社公共服务平台       (調成)         首页       个人功事       法人功事       资讯中心         白页       个人功事       法人功事       资讯中心       1         人力事       法人功事       资讯中心       1       1         人力事       法人功事       资讯中心       1       1         人力事       法人功事       登讯中心       1       1         人力事       法公用事       要請用       1       1         人力事       法公用事       要請用       1       1       1         日本       大会保険(正式)       社会保険       劳动关系       就出创业       基础信息         服称评事       专家管理        1       1       1                                                                                                    | 所願区刻: ② 城关区<br>日户中心<br>日月中心<br>日月日日日日日日日日日日日日日日日日日日日日日日日日日日日日日日日日日日日 | 16-24K (13)<br>同<br>問題<br>監督 公共招聘                                                                                                    | 1/58) @reskstAneboo                                                                                               |     |
| 甘肃人社公共服务平台 (新品)         首页       个人办事       法人办事       资讯中心          个人办事       法人办事       资讯中心          小人办事       法人办事       资讯中心           人力事       法人办事       资讯中心                                                                                                    | 所属区划: <sup>®</sup> 城关区<br>部中中心<br>現中中心<br>現金人共振<br>大才人事<br>社保卡(正式)<br>日<br>一                                                                                                    | (1)<br>(1)<br>(1)<br>(1)<br>(1)<br>(1)<br>(1)<br>(1)<br>(1)<br>(1)                                                                                                    | 17 Gar) Gr-Sel(SILAPID)<br>Q                                                                                      |     |
| 甘肃人社公共服务平台 (明述)         首页 へ人功事 法人功事 资讯中心         方人力事       法人功事 资讯中心         小人力事       法人功事 资讯中心         人力事       法人动事 资讯中心         人力事       法人动事 资讯中心         人力事       法人动事 资讯中心         人力事       法公司事 资讯         人力事       法公司事 资讯         日本の目的       日本の目前         「日本の目前       日本の目前         「日本の目前       日本の目前                                                                                                    | 所属区划: ② 城关区<br>日 <b>戸中心</b>                                                                                                    |                                                                                                    | 1/62) 愛い合せ(EU人中的)の)                                                                                               |     |
| 甘肃人社公共服务平台       (まは)         首页       个人办事       法人办事       资讯中心         人人力事       法人办事       资讯中心       人         人人力事       法人力事       资讯中心       人         人人力事       法人力事       労讯中心       人         人人力事       法人力事       労讯中心       人         人人力事       法人力事       労用・       人         人人力事       法人力事       労用・       人         人人力事       法公用 第       労用・       人         人人力事       法公用 第       労用・       人         人人力事       法公用 第       学品 第       人       人         日本       学家管理       単体教育       単人       単人         ・       単成素音       単       単       人         ・       単成素音       単       人       人         ・       単成素音       単       人       人         ・       単       単       人       人       人       人                                                                                                    | 所篇区划: ② 城关区                                                                                                    |                                                                                                    | 1/53) (FreshtestAsphile)<br>(                                                                                     |     |
| 甘肃人社公共服务平台       (mat)         首次       个人办事       法人办事       资讯中心         人力事       法人办事       资讯中心         人力事       法人办事       资讯中心         人力事       法人办事       资讯中心         人力事       法人办事       资讯中心         人力事       法人办事       资讯中心         人力事       法公用率       労助关系       就出回率       基出信息         「服約市庫」       年或常課』       「「「「」」」」       単近效指       単近数指         ・ 進振效音       ・ 単振数音       ・        ・        ・                                                                                                    | 所顧区刻: ② 城关区                                                                                                    | 10.000 (11)<br>同<br>WEE管 公共招聘                                                                                                    | 1/52)<br>6 <sup></sup> 6-4(833,44(5)(5))                                                                          |     |
|                                                                                                    | 所属区划: <sup>®</sup> 城共区<br>部中中へ<br>第第約入共編<br>大才人事<br>社保卡(正式)<br>第                                                                                                    | (1)<br>(1)<br>(1)<br>(1)<br>(1)<br>(1)<br>(1)<br>(1)<br>(1)<br>(1)                                                                                                    | 1/Ga) @r-fel(EXARIO)Ca<br>Q<br>総力額 の事物的                                                                           |     |
|                                                                                                    | 所属区划: ② 城关区<br>日中中心<br>明中中心<br>現実の<br>大学<br>大学<br>大学<br>大学<br>大学<br>大学<br>大学<br>大学<br>大学<br>大学                                                                                                    | 10000 (11)     1000     1000     1000     1000     1000     1000     1000     1000     1000     1000     1000     1000     1000     1000     1000     1000     1000     1000     1000     1000     1000     1000     1000     1000     1000     1000     1000     1000     1000     1000     1000     1000     1000     1000     1000     1000     1000     1000     1000     1000     1000     1000     1000     1000     1000     1000     1000     1000     1000     1000     1000     1000     1000     1000     1000     1000     1000     1000     1000     1000     1000     1000     1000     1000     1000     1000     1000     1000     1000     1000     1000     1000     1000     1000     1000     1000     1000     1000     1000     1000     1000     1000     1000     1000     1000     1000     1000     1000     1000     1000     1000     1000     1000     1000     1000     1000     1000     1000     1000     1000     1000     1000     1000     1000     1000     1000     1000     1000     1000     1000     1000     1000     1000     1000     1000     1000     1000     1000     1000     1000     1000     1000     1000     1000     1000     1000     1000     1000     1000     1000     1000     1000     1000     1000     1000     1000     1000     1000     1000     1000     1000     1000     1000     1000     1000     1000     1000     1000     1000     1000     1000     1000     1000     1000     1000     1000     1000     1000     1000     1000     1000     1000     1000     1000     1000     1000     1000     1000     1000     1000     1000     1000     1000     1000     1000     1000     1000     1000     1000     1000     1000     1000     1000     1000     1000     1000     1000     1000     1000     1000     1000     1000     1000     1000     1000     1000     1000     1000     1000     1000     1000     1000     1000     1000     1000     1000     1000     1000     1000     1000     1000     1000     1000     1000     1000     1000     1000     1000     1000     1000     1000     1000     1000     1000     1000            | 1/63) @F全地(Eは人中的の)                                                                                                |     |
|                                                                                                    | 所属区划: ② 城夫区<br>用 <b>户中心</b><br>現型の<br>人才人事<br>社保卡(正式)                                                                                                    | びまれ、<br>(1)<br>(1)<br>(1)<br>(1)<br>(1)<br>(1)<br>(1)<br>(1)                                                                                                    | 1/62) @r-64(EXA(Ho)の)<br>Q<br>                                                                                    |     |
| 甘肃人社公共服务平台       (まま)         首页       个人功事       法人功事       资田中心         人人力事       法人功事       労田中心         人人力事       法人功事       労田中心         人人力事       大人力事       法人力事         人人力事       法人力事       労田中心         人人力事       大人力事       法人力事         人人力事       大人力事       大人力事       予用         人人力事       大人力事       大人力事       予用         人人力事       大人力事       大人力事       予用         人人力事       大人力事       大力事       予用         人力事       大力事       大力事       予用         人力事       大力事       大力事       予用         人力事       大力事       大力事       大力事         人力事       大力事       大力事       大力事         日本       中       中       中       中         中       中       中       中       中       中         中       中       中       中       中       中         日本       中       中       中       中       中         中       中       中       中       中       中       中         中       中       中       中       中 <th< td=""><td>所属区划: ② 城关区</td><td></td><td>1/53) (Fr 在地1153人中的)(2)<br/>(<br/>(<br/>(<br/>(<br/>(<br/>(<br/>(<br/>)<br/>(<br/>)<br/>(<br/>)<br/>(<br/>)<br/>(<br/>)<br/>(<br/>)</td><td></td></th<> | 所属区划: ② 城关区                                                                                                    |                                                                                                    | 1/53) (Fr 在地1153人中的)(2)<br>(<br>(<br>(<br>(<br>(<br>(<br>(<br>)<br>(<br>)<br>(<br>)<br>(<br>)<br>(<br>)<br>(<br>) |     |

# 第三章 继续教育学时认定

### 3.1 功能描述

该业务主要用于申报人自学的继续教育课程,完成学习后进行学时认定申报 的业务提交,提交后单位进行审核。

## 3.2 操作流程

#### 3.2.1 申报信息录入

申报信息项如下图所示,申报人的姓名、证件类型、证件号码自动获取登录 账号的信息进行回填无需填写,年度为日期选择框点击后进行选择;统一社会信 用代码需申报人录入学习所在单位对应的统一社会信用代码后点击"放大镜"进 行查询检索,检索完成后勾选需要的单位点击"确认"按钮自动回填所属单位名 称;【单位联系手机号】需录入11位的手机号;【培训科目】需从列表中选择 是公需科目、专业科目还是公需+专业科目选择后需要录入【课程名称】、【学 习日期】、【学习天数】和【学时】,培训科目选择专业科目还需从列表中选择 【学习形式】。

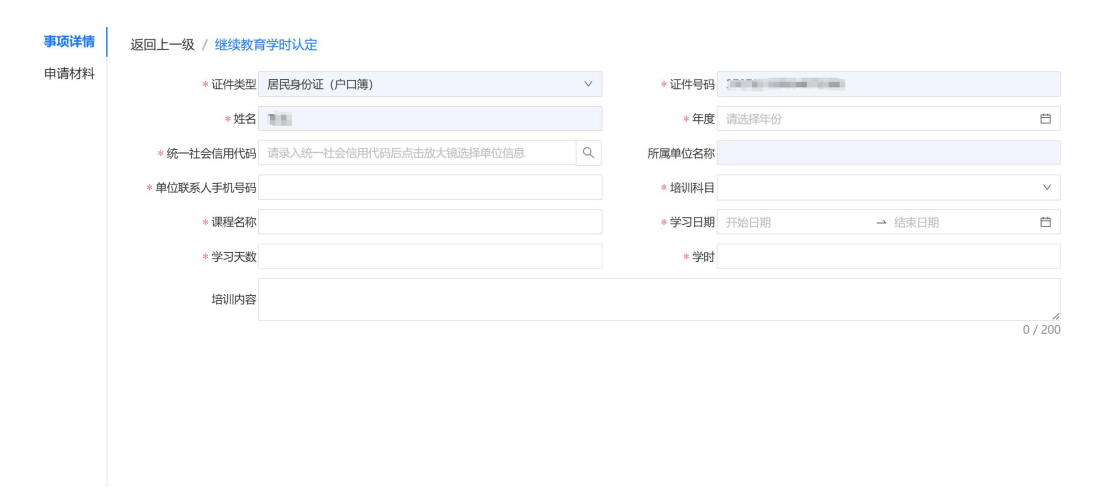

| 单位信息     |                  |                | ×         |
|----------|------------------|----------------|-----------|
| 统一社会信用代码 |                  |                | 查询  重置    |
| No.      | 单位名称             | 统一社会信用代码       | 所在单位移动号码  |
| 0 1      |                  | 100000-001000  | *         |
| 0 2      | 0.8411.0436.0456 | 10,000,000,000 |           |
|          |                  |                | 大2条 < 1 > |
|          |                  | 确认 关闭          |           |

信息录入完成后点击页面左侧的"申请材料"上传"学时证明材料"。

| 甘肃   | 大社   | 公共服务           | 子平台 🔐 | (试)           |       | 所属区划: 💿 城关区    |                 | 透老化                                     | i |
|------|------|----------------|-------|---------------|-------|----------------|-----------------|-----------------------------------------|---|
| 首    | 页    | 个人办事           | 法人办事  | 资讯中心          | 用户中心  | 5              |                 |                                         |   |
| 事项详情 | 返回上一 | 级 / 继续教育学时     | 认定    |               |       |                | _               | _                                       |   |
| 申请材料 | 影像采  | 集              |       |               |       | 全线 取消全选 高拍     | 28H × 1383上传 上作 | 後至 下载 打印                                |   |
|      |      |                |       |               |       |                |                 |                                         |   |
|      | 成長   | 夕弥             | 模版    | 是否 电子         | 是否 材料 |                |                 |                                         |   |
|      | 1 1  |                | 下载    | 必填份数          | 上传复用  |                |                 |                                         |   |
| l    |      | 3-H3 8TH2101-F | 1785  | ~ •           |       |                |                 | N I I I I I I I I I I I I I I I I I I I |   |
|      |      |                |       |               |       |                |                 |                                         |   |
|      |      |                |       |               |       |                |                 |                                         |   |
|      |      |                |       |               |       |                |                 |                                         |   |
|      |      |                |       |               |       |                |                 |                                         |   |
|      |      |                |       |               |       |                |                 |                                         |   |
|      |      |                |       |               |       |                |                 |                                         |   |
|      |      |                |       |               |       |                |                 |                                         |   |
|      |      |                |       |               |       |                |                 |                                         |   |
|      |      |                |       |               |       |                |                 |                                         |   |
|      | _    |                |       |               | 主办单位  | 2: 甘肃省人力资源和社会保 | 障庁              |                                         |   |
|      |      | · 🗢 🖽 🕸 //     |       | xir eta Ga ++ | 王管単位  | 1: 日兩省人力资源和社会保 |                 |                                         |   |

信息和材料都填写并上传完成后在"事项详情"页面底部点击"提交"将提 交至选择的单位进行审核。

| 甘    | 肃人社公共        | 服务平台 🔐          | 则试)  | 所属       | 区划: 💿 城关区 | ~ 道老化                | and a   |
|------|--------------|-----------------|------|----------|-----------|----------------------|---------|
|      | 首页 个人办事      | 1 法人办事          | 资讯中心 | 用户中心     |           |                      |         |
| 事项详情 | 返回上一级 / 继续教1 | <b>育学时认</b> 定   |      |          |           |                      |         |
| 申请材料 | * 证件类型       | Annual Price    |      | v        | * 证件号码    | WHEN PERSON NEW YORK |         |
|      | * 姓名         | 1000            |      |          | * 年度      | 请选择年份                | Ē       |
|      | * 统一社会信用代码   | Manufacture and |      | <b>Q</b> | 所属单位名称    | 400000000            |         |
|      | * 单位联系人手机号码  |                 |      |          | * 培训科目    |                      | $\vee$  |
|      | * 课程名称       |                 |      |          | * 学习日期    | 开始日期 → 结束日期          | Ē       |
|      | * 学习天数       |                 |      |          | * 学时      |                      |         |
|      | 培训内容         |                 |      |          |           |                      |         |
|      |              |                 |      |          |           |                      | 0 / 200 |
|      |              |                 |      |          |           |                      |         |
|      |              |                 |      |          |           |                      |         |
|      |              |                 |      |          |           |                      |         |
|      |              |                 |      |          |           |                      |         |
|      |              |                 |      |          | /         |                      |         |
|      |              |                 |      |          |           |                      |         |
|      |              |                 |      |          |           |                      |         |
|      |              |                 |      |          | -         |                      |         |

如需查看单位审核进度可在"用户中心-我的办件"中找到办件点击"进度"

进行查看。

| 甘肃人社公共服务     | 务平台 📷                                | <b>式)</b> | 所開                           | 【区划: 💿 城关 | X         |      | i i i i i i i i i i i i i i i i i i i |
|--------------|--------------------------------------|-----------|------------------------------|-----------|-----------|------|---------------------------------------|
| 首页    个人办事   | 法人办事                                 | 资讯中心      | 用户中心                         |           |           |      |                                       |
| 用户中心         |                                      | 35        | 2005<br>2005<br>2005<br>2005 |           |           | 10   |                                       |
|              | 我的办件                                 |           |                              |           |           |      |                                       |
| <b>•</b>     | 全部                                   | 办理中       | 已办结                          |           |           |      |                                       |
| 孙*旺          | · •.2                                |           |                              |           | 请输入事项名称/申 | 请人   | Q                                     |
|              | 事项名称                                 | 申请人       | 申请时间                         | 受理单位      | 当前环节      | 办理状态 | 操作                                    |
| <b>我的</b> 为件 | 继续教育学时认<br>定                         | 1010      | 1000                         |           | 审核        | 办理中  | 详情 进度 出件 评价                           |
| 我的待办(0)      | 继续教育学时认<br>定                         | 100       | 10000                        |           | 结束        | 办理成功 | 详情 进度 出件 评价                           |
| 📪 我的消息 (0)   | 继续教育学时认<br>定                         | 1.00      |                              |           | 结束        | 办理成功 | 详情进度出件评价                              |
| 111 我的收藏     | 坐续教育学时认<br>定                         | 1110      | 1000 C 100                   |           | 结束        | 办理成功 | 详情 进度出件评价                             |
| *** 登录记录     | 继续救育学时认<br>定                         | 810       | 1000 C 10 C                  |           | 结束        | 办理成功 | 详情进度 出件评价                             |
|              | 继续教育学时认定                             | 10.00     | 1044                         |           | 结束        | 办理成功 | 详情进度出件评价                              |
|              | また。<br>継续教育学时认<br>定                  | 170       | 2010/01-01-01                |           | 结束        | 办理成功 | 详情 进度出件评价                             |
|              | ーーーーーーーーーーーーーーーーーーーーーーーーーーーーーーーーーーーー | 100       | 1000                         |           | 结束        | 办理成功 | 详情 进度出件评价                             |
|              | 学时认定申报                               | 100       | 1000 0100                    |           | 结束        | 作废   | 详情进度出件评价                              |

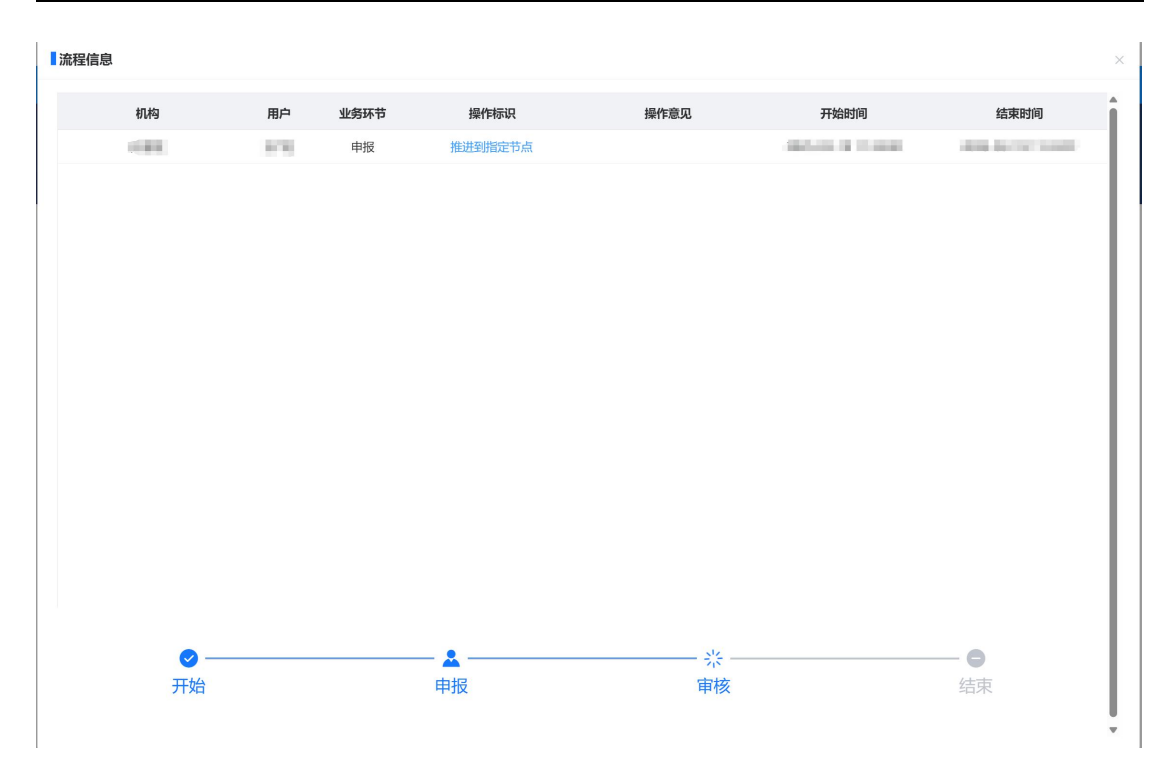

# 第四章 网络学习平台查询

# 4.1 功能描述

该业务用于申报人查询继续教育基地的网络学习平台信息。

## 4.2 操作流程

信息项如下图所示,申报人进入功能后默认展示所有的继续教育基地名称, 点击继续教育基地名称后可直接跳转至基地的网络学习平台,也可输入【继续教 育基地名称】后点击【查询】按钮进行查询筛选。

| 返回上一级 / 网络学习平台查询 |            |              |
|------------------|------------|--------------|
| 继续教育基地名称         |            | 查询  重置       |
| 2010/07/07/07    | 800.02088  | 2010/12/2010 |
| истрини          | REPORTANT. | HOROSONIA    |
|                  |            |              |

# 第五章 学时信息查询

# 5.1 功能描述

该业务用于对申报人提供学习信息查询服务。

# 5.2 操作流程

信息项如下图所示,申报人录入【年度】和【培训科目】类型后点击【查询】 按钮进行查询,查询展示对应年度和培训科目的学时信息。

返回上一级 / 学时信息查询

| 2   | <b>F度</b> 请选择年份 | 8         |      | 培训科目   | v  |        | 查询 重置  |
|-----|-----------------|-----------|------|--------|----|--------|--------|
| No. | «               | 2020-2029 | »    | 学时登记类型 | 学时 | 学习开始时间 | 学习结束时间 |
|     | 2019            | 2020      | 2021 |        |    |        | ^      |
|     | 2022            | 2023      | 2024 |        |    |        |        |
|     | 2025            | 2026      | 2027 | 暂无数据   |    |        |        |
|     | 2028            | 2029      | 2030 |        |    |        |        |
|     |                 |           |      |        |    |        | +      |

# 第六章 学时认定证书查询

# 6.1 功能描述

该业务用于对申报人查询和下载"专业技术人员继续教育培训证书"。

# 6.2 操作流程

信息项如下图所示,申报人选择证书所对应的"年度"后点击"查询"按钮 查询该年度的"专业技术人员继续教育培训证书"。

| 甘見 | 甘肃人社公共服务平台 📖 |          |      | 所属   | 所属区划: 💿 城关区 🗸 |         |          | <b>运去化</b> |              |  |
|----|--------------|----------|------|------|---------------|---------|----------|------------|--------------|--|
| Ĩ  | 貢            | 个人办事     | 法人办事 | 资讯中心 | 用户中心          |         |          |            |              |  |
| 返回 | 上一级 / 🕯      | 学时认定证书查询 |      | _    |               |         |          |            |              |  |
|    | 4            | 度请选择年份   | Ē    |      |               |         |          |            | 查询重置         |  |
| N  | lo.          | 证件类型     | 证件号  | 8    | 姓名            | 年度      | 公需总学时    | 专业总学时      | 操作           |  |
|    |              |          |      |      |               |         |          |            | $\mathbf{N}$ |  |
|    |              |          |      |      |               |         |          |            |              |  |
|    |              |          |      |      |               |         |          |            |              |  |
|    |              |          |      |      | 智大数据          |         |          |            |              |  |
|    |              |          |      |      |               |         |          |            |              |  |
|    |              |          |      |      |               |         |          |            | v            |  |
|    |              |          |      |      |               |         |          |            |              |  |
|    |              |          |      |      |               |         |          |            |              |  |
|    |              |          |      |      |               |         |          |            |              |  |
|    |              |          |      |      |               |         |          |            |              |  |
|    |              |          |      |      |               |         |          |            |              |  |
|    |              |          |      |      | 主办单位: 甘肃      | 1省人力资源和 | 社会保障厅    |            |              |  |
|    |              |          |      |      | 主管单位: 甘肃      | 省人力资源和  | 口社会保障综合信 | 息办公室       |              |  |

查询结果展示证书年度、公需总学时、专业总学时,点击"预览"可进行证书信息预览,点击"下载"可将证书下载至电脑。

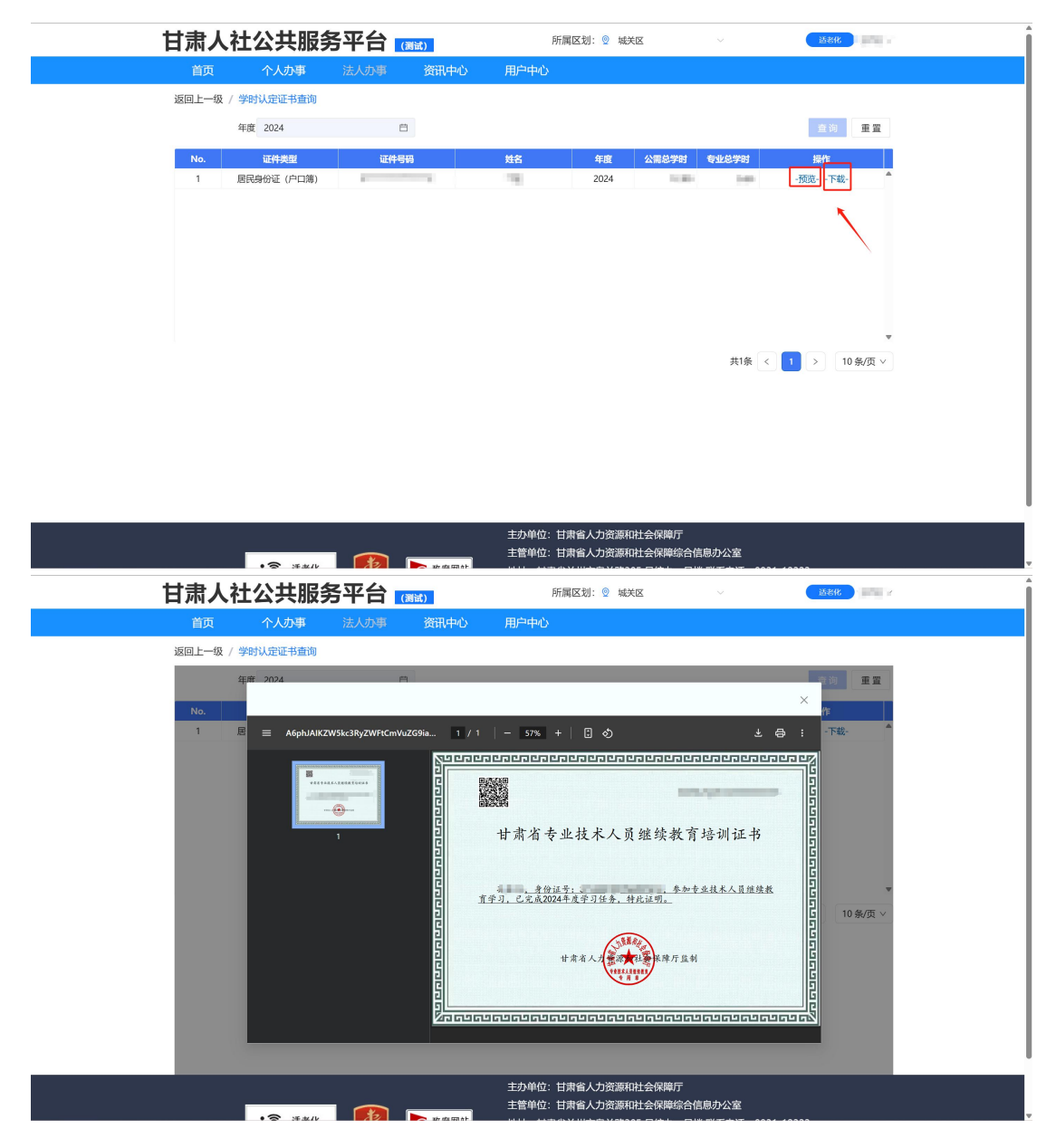